# KARATINA UNIVERSITY

# **OFFICE OF THE REGISTRAR (ARSA)**

# KUCCPS STUDENTS 2020/2021 ACADEMIC YEAR

# PROCEDURE FOR ENROLLING IN KARATINA UNIVERSITY

Congratulations on your admission to Karatina University. Please follow the 10 steps below for enrolling in Karatina University as a bonafide student and join Online Classes.

#### <u>Step 1</u>

Visit Karatina University Website by clicking on this link <u>www.karu.ac.ke</u> or typing www.karu.ac.ke in your Web Browser.

#### Step 2

Scroll to see the Download Admission Letter button on the website and click on it. Click here for direct link to the Admission Letter Portal <u>https://www.karu.ac.ke/index.php/2013-01-31-07-20-51/download-admission-letters</u>

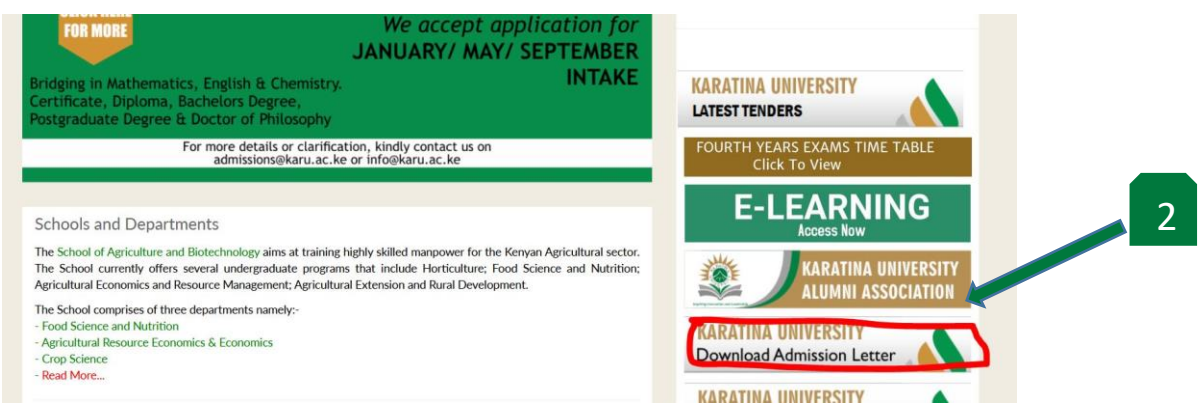

# Step 3

Click 2020-2021 (CURRENT) intake link to open the Admission Letter Download Portal. Click here for direct link to the Admission Letter Portal <u>https://ict.karu.ac.ke/admissions/2020-21-admission-letter/</u>

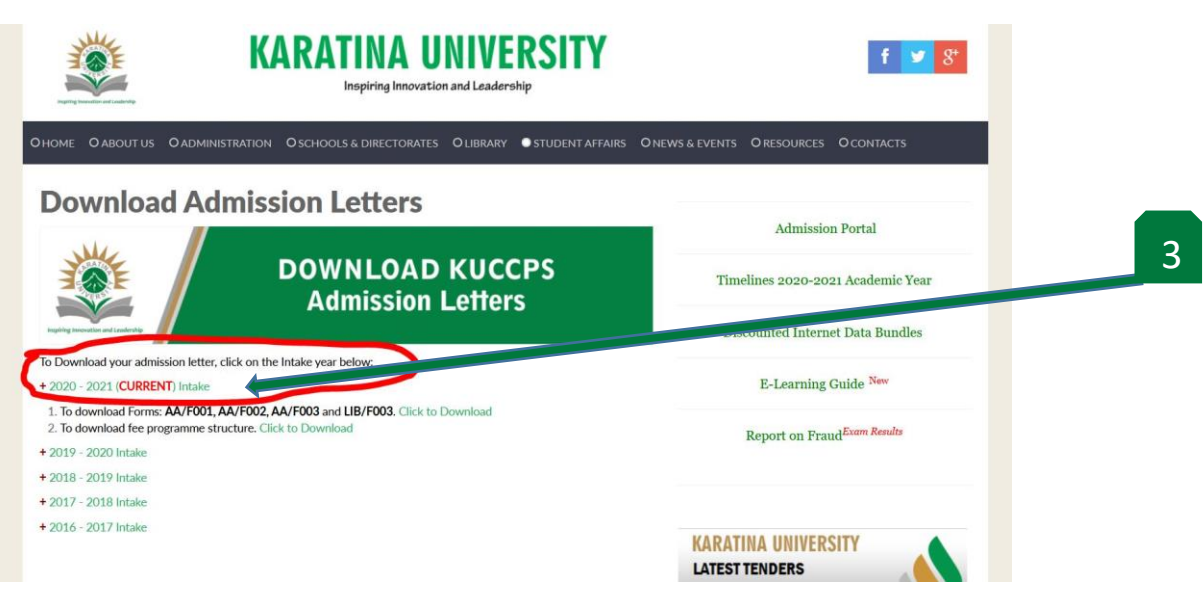

Enter your KCSE Index Number properly in the text box (4a). Make sure to type / 2019, then click Submit Index Button (4b).

|                                     | KARATINA UNIVERSITY                                           |            |
|-------------------------------------|---------------------------------------------------------------|------------|
| Impiring Intervation and Leadership | Inspiring Innovation and Leadership Enter Index No:           | <b>4</b> a |
|                                     | Example - 0000000000/2019<br>12345678910/2019<br>Submit Index | 4b         |
|                                     |                                                               |            |

### Step 5

Confirm your name as displayed on the top line as well as your Index number then click on the blue link to download your Admission Letter for Karatina University.

*NB: If you get any error message kindly contact 0716135171 or write an email to admissions@karu.ac.ke.* 

| Admission Letter for:                                                                                     | 5 |
|----------------------------------------------------------------------------------------------------|---|
| Use the following Link if the Above is your Correct eams and Index<br>Click Here To View/ Download Letter |   |
| Contact for Support/Complain                                                                              |   |

#### Step 6

Get your Karatina University registration number from your downloaded Admission Letter. Please read the Admission Letter and understand its content.

KARATINA UNIVERSITY NB:This registration number is often refered to as the Admission Number. OFFICE OF THE REGISTRAR (ACADEMIC, RESEARCH & STUDENT AFFAIRS) P.O. Box 1957 - 10101 KARATINA TEL: +254 (0)716 135 171/(0)716 974 126 registrararsa@karu.ac.ke/admissions@karu.ac.ke www.karu.ac.ke 6 Ref: B103/039 G/20 Address: 121 - 10303. Wang'uru Dear Ms. RE: ADMISSION TO BACHELOR OF PROJECT PLANNING AND MANAGEMENT Following your application to the University, I am pleased to offer you a place in the School of School of Business to pursue a course leading to the degree of Bachelor of Project Planning and Management in the 2020/2021 Academic Year which is scheduled to commence on Monday 10th August, 2020. Your Registration Number is B103/03: G120-This offer is made on the basis of the statement of your qualifications presented on your application which is subject to satisfactory verification by the University Authorities. Any information found to be untrue will automatically lead to disqualification and expulsion from the University. The offer is also subject to production of original and submission of copies of the following: i. Admission Letter

02nd June, 2020

(7a) Click on 1. To be able to view and download the Admission Documents as stipulated in your Admission Letter.

*NB:* You are required to fill the Admission Documents and you will be notified when you will bring them to the University when we re-open. You do not need to scan and upload the Admission Documents.

(7b) Click on 2. To be able to view and download your Programme Fee Structure. The Payment methods and the Bank Account Numbers are indicated in your Admission Letter. *Click here for more information on Fees Payment.* 

| OHOME OABOUT US OADMINISTRATION OSCHOOLS & DIRECTORATES OLIBRARY STUDENT AFFAIRS ONEWS & EV                                                                                                    | ients Oresources Ocontacts           |
|----------------------------------------------------------------------------------------------------|--------------------------------------|
|                                                                                                    |                                      |
| Download Admission Letters                                                                                                    | Admission Portal                     |
| DOWNLOAD KUCCPS<br>Admission Letters                                                                                                    | Timelines 2020-2021 Academic Year 7a |
| To Download your admission letter, click on the Intake year below:<br>+ 2020 - 2021 (CURRENT) Intake<br>1. To download Forms: AA/F001, AA/F002, AA/F003 and UB/F003. click to Download<br>2. To download fee programme structure click to Download<br>+ 2019 - 2020 Intake                                                                                                    | E-Learning Guide New 7b              |
| NB: Your registration number will guide you in getting the Fee Structure quickly becar<br>KUCCPS Admission<br>To download admission letter and forms click on the links below;<br>• Download Admission Letters<br>• Letter of Acceptance by the candidate - AA/Foo1<br>• Student's personal Details - AA/Foo2<br>• Medical Form - AA/Foo3                                                                                                    | use they have the same prefix.       |
| Ebrary User Form - LB/F003 Discounted Internet      Fee Structure for First year students per programme      A100_Bachelor of Science in Horticultural Science and Management     A101_Bachelor of Science in Food Science and Nutrition     A102_Bachelor of Science in Agriculture Extension and Education     A103_Bachelor of Science in Human Nutrition and Dietetics     B100_Bachelor of Tourism Management     B101_Bachelor of Tourism Management                                                                                                    | d <sup>Exam Results</sup>            |
| <ul> <li>Bio2_Bachelor of Human Resource Management</li> <li>Bio3_Bachelor of Project Planning and Management</li> <li>Bio4_Bachelor of Science in Entrepreneurship</li> <li>Bio5_Bachelor of Hotel and Hospithilty Management</li> <li>Bio6_Bachelor of Communications and Public Relations</li> <li>Eio0_Bachelor of Education (Arts)</li> <li>Eio0_Bachelor of Education (Arts)</li> <li>Eio1_Bachelor of Education (Science) (Agriculture Biology)</li> <li>Eio1_Bachelor of Education Science Biology and Phy_Che_Mat</li> <li>Eio1_Bachelor of Education Science Phy_Che_Maths</li> <li>Eio2_Bachelor of Arts in Sociology</li> <li>Eio3_Bachelor of Arts in Community Development</li> <li>Eio9_Bachelor of Arts in Geography</li> <li>Eio1_Bachelor of Arts in Geography</li> <li>Eio1_Bachelor of Arts in Geography</li> <li>Eio1_Bachelor of Arts in Geography</li> <li>Eio1_Bachelor of Arts in Geography</li> <li>Eio1_Bachelor of Arts in Geography</li> <li>Eio1_Bachelor of Arts in Geography</li> <li>Eio1_Bachelor of Arts in Geography</li> <li>Eio2_Bachelor of Arts in Geography</li> <li>Eio3_Bachelor of Arts in Geography</li> <li>Eio1_Bachelor of Arts in Geography</li> <li>Eio1_Bachelor of Arts in Geography</li> <li>Eio2_Bachelor of Arts in Geography</li> <li>Eio1_Bachelor of Arts in Geography</li> <li>Eio2_Bachelor of Arts in Geography</li> <li>Eio2_Bachelor of Arts in Geography</li> <li>Eio2_Bachelor of Arts in Geography</li> <li>Eio2_Bachelor of Arts in Geography</li> <li>Eio2_Bachelor of Arts in Geography</li> <li>Eio2_Bachelor of Arts in Geography</li> <li>Eio3_Bachelor of Arts in Geography</li> <li>Eio3_Bachelor of Arts in Geography</li> <li>Eio3_Bachelor of Arts in Geography</li> <li>Eio3_Bachelor of Arts in Geography</li> <li>Eio3_Bachelor of Arts in Geography</li> <li>Eio3_Bachelor of Arts in Geography</li> <li>Eio3_Bachelor of Arts in Geography</li> <li>Eio4_Bachelor of Arts in Geography</li> <li>Eio5_Bachelor of Arts in Geography</li> <li>Eio6_Bachelor of Arts in Geography</li> <li>Eio7_Bachelor of Arts in Geography</li> <li>Eio8_Bac</li></ul> | TINA UNIVERSITY<br>INI ASSOCIATION   |

After payment of fees kindly click the Admission Portal to do online registration.

NB: The procedure for online registration can be downloaded on the website from the link below.

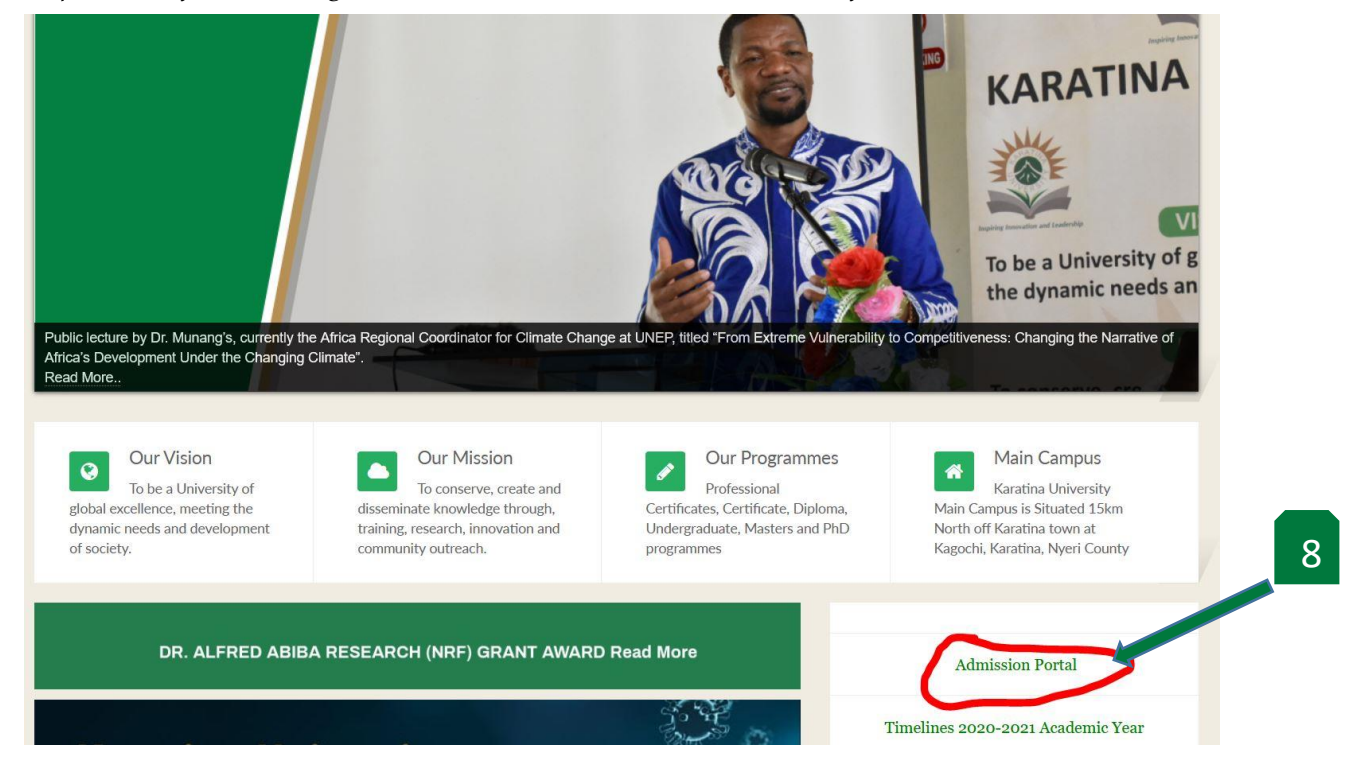

#### Step 9

To register for E-Learning, kindly read and follow the procedures (9a) provided for the E-Learning registration.

NB: Click on the link to read on E-Learning portal registration. http://karu.ac.ke/images/Admissions/E-Learning%20Guide.pdf

(9b) Register for E-learning from this link <u>https://e-learning.karu.ac.ke/lms/?redirect=0</u> or click on the E-Learning Button on the website.

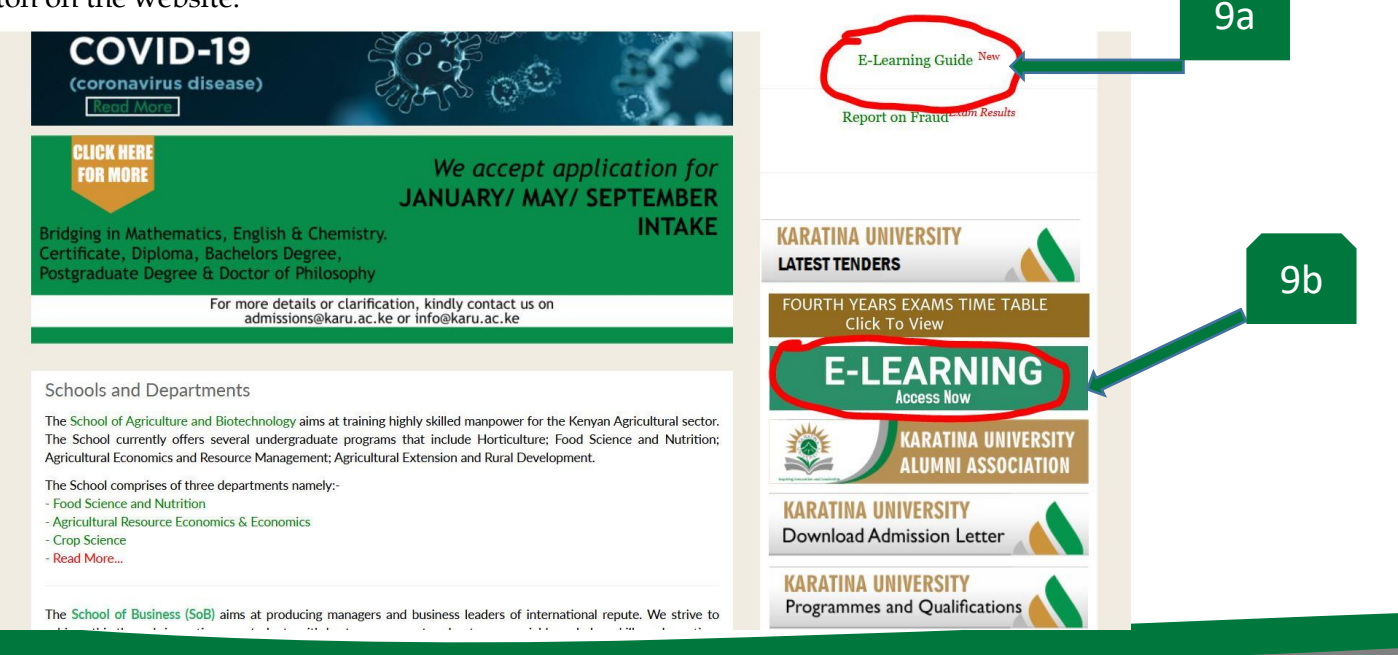

(10a) To help on the E-Learning Registration you are required to retrieve your official Karatina University Email from the email Retrieval Portal. Click here to access direct link to portal. http://email.karu.ac.ke/

This email ends in @s.karu.ac.ke and you will use it for the rest of your study time at Karatina University.

NB: You will not be able to attend any class or sit for CATS or Examinations with personal emails.

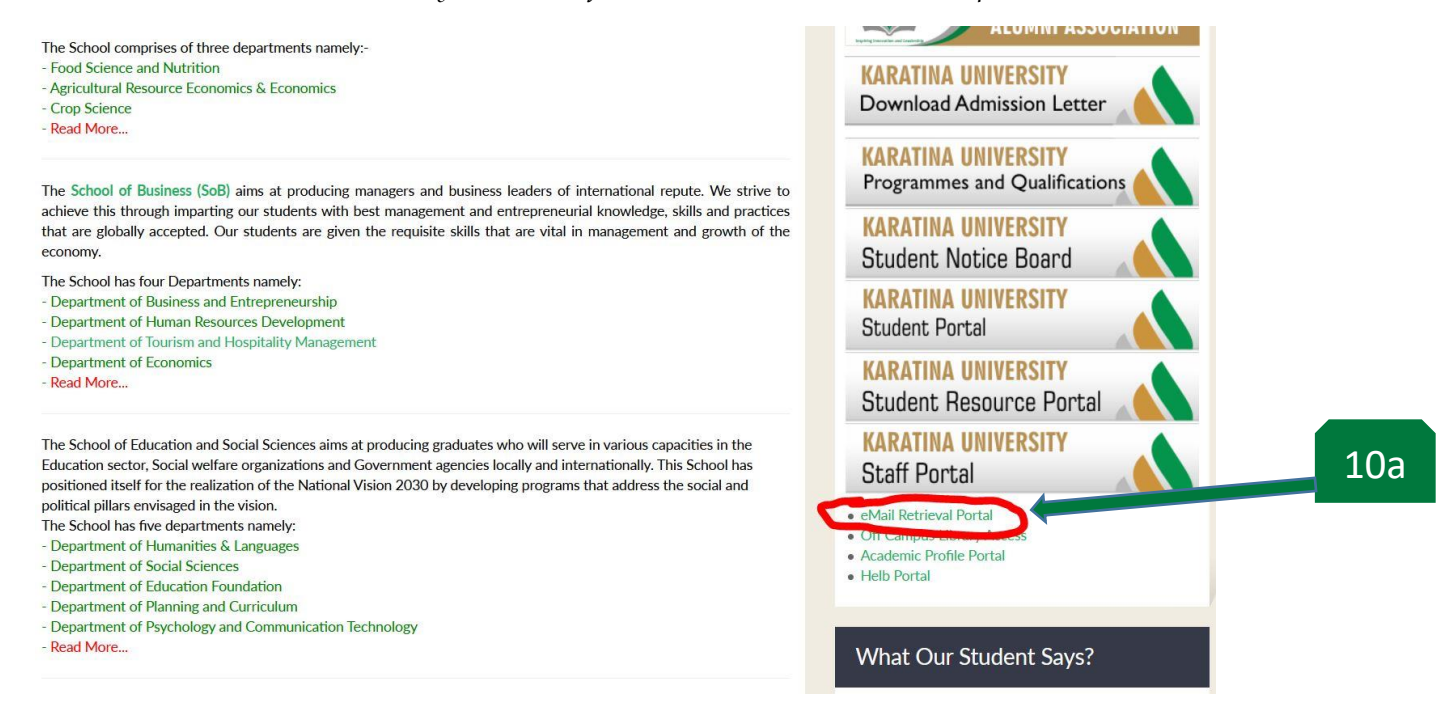

Enter your registration number in (10b) and then click on the button named Click Here to Fetch (10b).

You will get a confirmation message listing your Karatina University Email.

| TOF                                 | KARATINA UNIVERSITY                                                                                                  |            |
|-------------------------------------|----------------------------------------------------------------------------------------------------|------------|
| Inspiring Innovation and Leadership | Inspiring Innovation and Leadership                                                                                  |            |
|                                     | Students Email Address Retrieval System                                                                              |            |
|                                     | Enter your Admission and Click Fetch<br>to Display your Email Address<br>Enter Admission Here<br>Click Here to Fetch | 10b<br>10c |

NB: If you have any error message appearing kindly contact <u>studentdesk@karu.ac.ke</u> for assistance.

#### Step 11 (Optional)

If you wish to change course, kindly read and follow the procedures provided for the change of Programme. *NB: Click on the link below to download the procedures for Change of Programme.*